# 強積金電子結單服務示範

#### 登記使用電子結單及停止收取郵寄結單

- 登入你的東亞網上銀行服務,於主項目選擇「設定>登記電子結單/電子通知書>傳送指示」以為你的強積金賬戶登記使用電子結單。
- 2. 按「全部選擇」或選擇指定賬戶,以收取電子結單及停止收取郵寄結單。
- 3. 閱讀強積金電子結單的「個人資料收集聲明」,並請剔選免責聲明。
- 4. 按「繼續」提交。

| ∯ BEA東亞銀行                                                                             | ř                                                                       |                                                                 |                                                   |                                          |                                    | 歡迎使戶                                          |
|---------------------------------------------------------------------------------------|-------------------------------------------------------------------------|-----------------------------------------------------------------|---------------------------------------------------|------------------------------------------|------------------------------------|-----------------------------------------------|
| 設定 賬戶 繳請                                                                              | 款 貸款                                                                    | 卡類                                                              | 投資                                                | 保險                                       | 強積金/職業退休                           | 計劃 🔂                                          |
| 你在此 - 設定 - 登記電子結單/                                                                    | "電子通知書 - <b>傳送</b>                                                      | 指示                                                              |                                                   |                                          |                                    |                                               |
| <ul> <li>② 資產組合</li> <li>② 登記電子結單/電子<br/>通知書</li> <li>電郵地址</li> <li>傳送指示 )</li> </ul> | 結單 / 通知書 - (<br>為保護環境,你可<br>客結單或郵寄通知<br>結單/電子通知書語                       | <b>專送指示</b><br>於以下電子結当<br>書,請在郵寄網<br>威務條款及細則                    | 월或電子通知書空<br>4章或郵寄通知書<br>。                         | 格内加上√號,;<br>空格内刪除√號。                     | 選擇收取電子結單及或電子)<br>。你的選擇將於下一個工作!     | ●知書。如欲终止收取郵<br>日生效。 請按 <u>此</u> 閒 <b>覺</b> 電子 |
| ② 流動理財                                                                                | 電子結單電                                                                   | 子通知書                                                            |                                                   | 0                                        |                                    |                                               |
| □ 「轉數快」賬戶鄉定<br>服務                                                                     | 賬戶                                                                      |                                                                 |                                                   | 2                                        | 電子結單                               | 郵寄結單                                          |
| ◎ 交易限額                                                                                | 全部選擇                                                                    |                                                                 |                                                   |                                          |                                    |                                               |
| ▶ 暫停繳款                                                                                | 所有日後加於此東                                                                | [亞網上銀行]]                                                        | <b>B務的賬戶</b>                                      |                                          |                                    |                                               |
| D 雙重認證                                                                                | 0000000XXX-0                                                            | 000(強積金)                                                        |                                                   |                                          |                                    |                                               |
| ◎ 使用者姓名                                                                               |                                                                         |                                                                 |                                                   |                                          |                                    |                                               |
| 更改密碼                                                                                  | 0000000XXX-0                                                            | 000 (強積金)                                                       |                                                   |                                          |                                    |                                               |
| 通訊資料                                                                                  | 電子結單提示將會                                                                | 傳送至以下電垂                                                         | 地址:chantair                                       | nan@hotmail.                             | com                                | 修改                                            |
| 海外自動櫃員機提款<br>功能                                                                       | (為確保你的電子<br>個電郵地址,請按                                                    | 結單會傳送到]]<br>「修改」 更新)                                            | E確電郵賬戶,請<br>資料。)                                  | 核對以上電郵地                                  | 址是否正確。如電郵地址不过                      | 正確或你欲使用另一                                     |
| 3                                                                                     | □本」確認本人<br>料故東聲明(請按止<br>註:<br>- 證券賬戶持有人<br>- 由下一個結單日<br>- 我們建議你安裝<br>取消 | 己細間、及了解<br><u>k</u> ) ,並同意受引<br>可自動享用電<br>期開始,你可<br>Adobe Reade | 有關收集本人會<br>具約束。<br>子結單服務。<br>透過東亞網上鎖<br>r6.0或以上版本 | 事地址用作提作<br>行,以 PDF 電<br>以関 <b>)質電</b> 子結 | 拱與東亞強積金計劃有關的<br>子格式閱\覽所選擇賬戶Ⅰ<br>單。 | 的電子結單資料之個人資的結單。                               |

### <u>備註</u>

每個賬戶均必須設定收取結單的選項,請你確保已為所有賬戶選取電子結單及/或郵寄結單。

- 5. 如你選擇停止收取郵寄結單,請閱讀「事先同意書『強積金電子結單』」,剔選聲明旁之方 格以示同意。
- 6. 按「這裡」列印「事先同意書『強積金電子結單』」。
- 7. 按「同意」繼續。

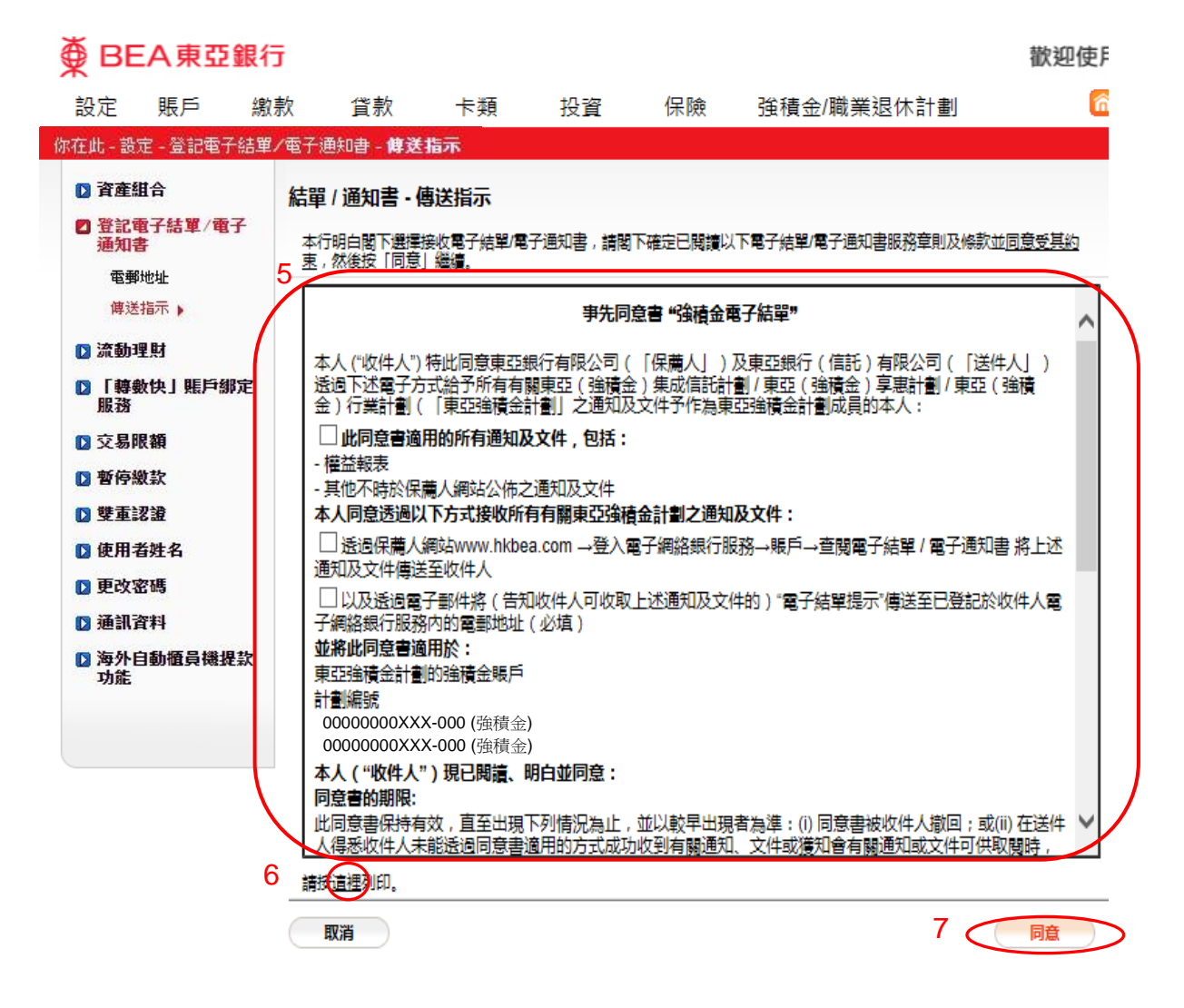

8. 確認傳送結單指示,以完成登記。

| ● BEA東亞領           | 銀行     |                              |                                 |                                     |              |                               | 勸                                  | 迎使       |
|--------------------|--------|------------------------------|---------------------------------|-------------------------------------|--------------|-------------------------------|------------------------------------|----------|
| 設定 賬戶              | 繳款     | 貸款                           | 卡類                              | 投資                                  | 保險           | 強積金/職業退                       | 休計劃                                | 6        |
| E此 - 設定 - 登記電子:    | 結單/電子  | 通知書 - <b>傳送</b>              | 指示                              |                                     |              |                               |                                    |          |
| 資產組合               | 結點     | 單/通知書·(                      | 專送指示                            |                                     |              |                               |                                    |          |
| 3 登記電子結單/電子<br>通知書 | 調      | 核對閣下的傳送                      | 結單指示,然後                         | 按「確定」。                              |              |                               |                                    |          |
| 電郵地址               | 賬      | Þ                            |                                 |                                     |              | 電子結單                          | 郵寄結單                               |          |
| 傳送指示▶              | 65     | 有口後加於此事                      | 百網上銀行的                          | 脹戶                                  |              | 4                             |                                    |          |
| 流動理財               | 00     |                              | 00                              | (AC)                                |              | 4                             | ×                                  |          |
| 「轉數快」賬戶鄉》<br>服務    | E 00   |                              | 00                              |                                     |              |                               | <u></u>                            |          |
| 交易限額               |        |                              |                                 | abantaiman                          | @hotmoil.com | , v                           | ^                                  |          |
| 暫停繳款               | 接      | 120 <b>第子郵件提示</b>            |                                 |                                     |              | ال<br>محمد 10 محمد المحمد الم | ــــــــــــــــــــــــــــــــــ | tote s   |
| 雙重認證               | 4<br>1 | 4へ(等)現要)<br>北前 <b>給予貴行</b> 有 | 水及按權貢行以<br>關上述賬戶的(<br>(man)又了約2 | 从上还選塤作為<br>專送結單指示。                  | 新受力口後進訊      | 的方式,业明日 <u>及健定</u>            | いは不将著 <u>戦们</u> 本人()               | 寺)<br>(次 |
| 使用者姓名              | 4<br>料 | A人確認本人已;<br>科收集聲明(請按         | 細関V及了解有<br><u> 此</u> ),並同意受     | 關収集本人電量<br>其約束。                     | 那地址用作提供      | 與東亞通續金計劃有關                    | 的電子結單資料之個。                         | A資       |
| 更改密碼               |        | 取消                           |                                 |                                     |              |                               | 8                                  | 锭        |
| 通訊資料               | 5      |                              |                                 |                                     |              |                               |                                    |          |
| 功能                 | p.     |                              |                                 |                                     |              |                               |                                    |          |
|                    |        |                              |                                 | Л                                   |              |                               |                                    |          |
|                    |        |                              |                                 | $\checkmark$                        |              |                               |                                    |          |
| BEA東亞的             | 銀行     |                              |                                 |                                     |              |                               | 勸                                  | 迎使       |
| 。<br>丹宁 馬戶         | 纳款     | 岱敦                           | 卡類                              | 投資                                  | 侱腀           | ՝ अ積金/職業現                     | 休計割                                | 6        |
| ××∟ ×××            | 結單/電子  | 通知者 - 傳送                     | 指示                              | 1XA                                 | PINEAA       |                               |                                    |          |
| 資産組合               | 結調     | 單/通知書-6                      | 專送指示                            |                                     |              |                               |                                    |          |
| 登記電子結單/電子          |        | -                            |                                 |                                     |              |                               |                                    | _        |
| 通知書                |        |                              |                                 |                                     |              |                               |                                    |          |
| 傳送指示 )             |        | ● 指                          | 下已被接到                           | 9 <sub>0</sub>                      |              |                               |                                    |          |
| 流動理財               |        | 香港                           | 時間 2018年<br>編號:IBK 01           | 12月14日 10:4<br>551 <i>4</i> 9502407 | 46:19<br>6 7 |                               |                                    |          |
| 」「轉數快」賬戶綁別<br>服務   | Ê      | χ <sub>m</sub>               | MT 2010-013                     | 5145502401                          | 0-1          |                               | 確定                                 |          |
| 〕 交易限額             |        |                              |                                 |                                     |              |                               |                                    |          |
| 暫停繳款               | 傳      | 送結單指示                        |                                 |                                     |              |                               |                                    |          |
| 雙重認證               | 賬      | Þ                            |                                 |                                     |              | 電子結單                          | 郵寄結單                               |          |
| 使用者姓名              | Ŕf     | 有日後加於此東                      | 亞網上銀行的                          | 賬戶                                  |              | *                             |                                    |          |
| 更改密碼               | 00     | 0000000XXX-0                 | 00                              |                                     |              | *                             | ×                                  |          |
| 通訊資料               | 00     | 0000000XXX-0                 | 000                             |                                     |              | 1                             | ×                                  |          |
| 海外目動體員機提到          | x      |                              |                                 |                                     |              |                               |                                    |          |

# 查閱電子結單

1. 登入你的東亞網上銀行後,你可透過以下2個途徑查閱電子結單:

(i) 選擇「賬戶 > 查閱電子結單 / 電子通知書」

a) (ii) 選擇「查閱電子結單 / 電子通知書」

|       | 設定                                                                                                   | 賬戶                        | 繳款                     | 貸款                                            | 卡類              | 投資 | 保險 | 強積金/職業退休 | 計劃 | 裔 简 ENG | i) 🖪 📭 | 登出   |
|-------|----------------------------------------------------------------------------------------------------|---------------------------|------------------------|-----------------------------------------------|-----------------|----|----|----------|----|---------|--------|------|
|       | 你在此 - 則                                                                                              | 時 - 服用                    | - 査閲電子                 | 結單/電子調                                        | 動書              |    |    |          |    |         | 🗉      | 版面主題 |
| a (i) | <ul> <li>資產組</li> <li>課戶</li> <li>糖要</li> <li>交易い</li> <li>遭過知道</li> <li>停止3</li> <li>算轉賬</li> </ul> | 1合<br>項目<br>電子結單/電子<br>支付 | (ii) → I<br>→ I<br>→ I | 日電子結單,<br><u> 度関電子結單/</u><br>東送指示<br>申領結單 (須叫 | /電子通知書<br>電子通知書 | •  |    |          |    |         |        |      |
|       | □ 電子支                                                                                                | 雲                         |                        |                                               |                 |    |    |          |    |         |        |      |
|       | □ 申領                                                                                                 | F36A                      |                        |                                               |                 |    |    |          |    |         |        |      |
|       | ▶ 利率匯                                                                                                | 率查詢                       |                        |                                               |                 |    |    |          |    |         |        |      |

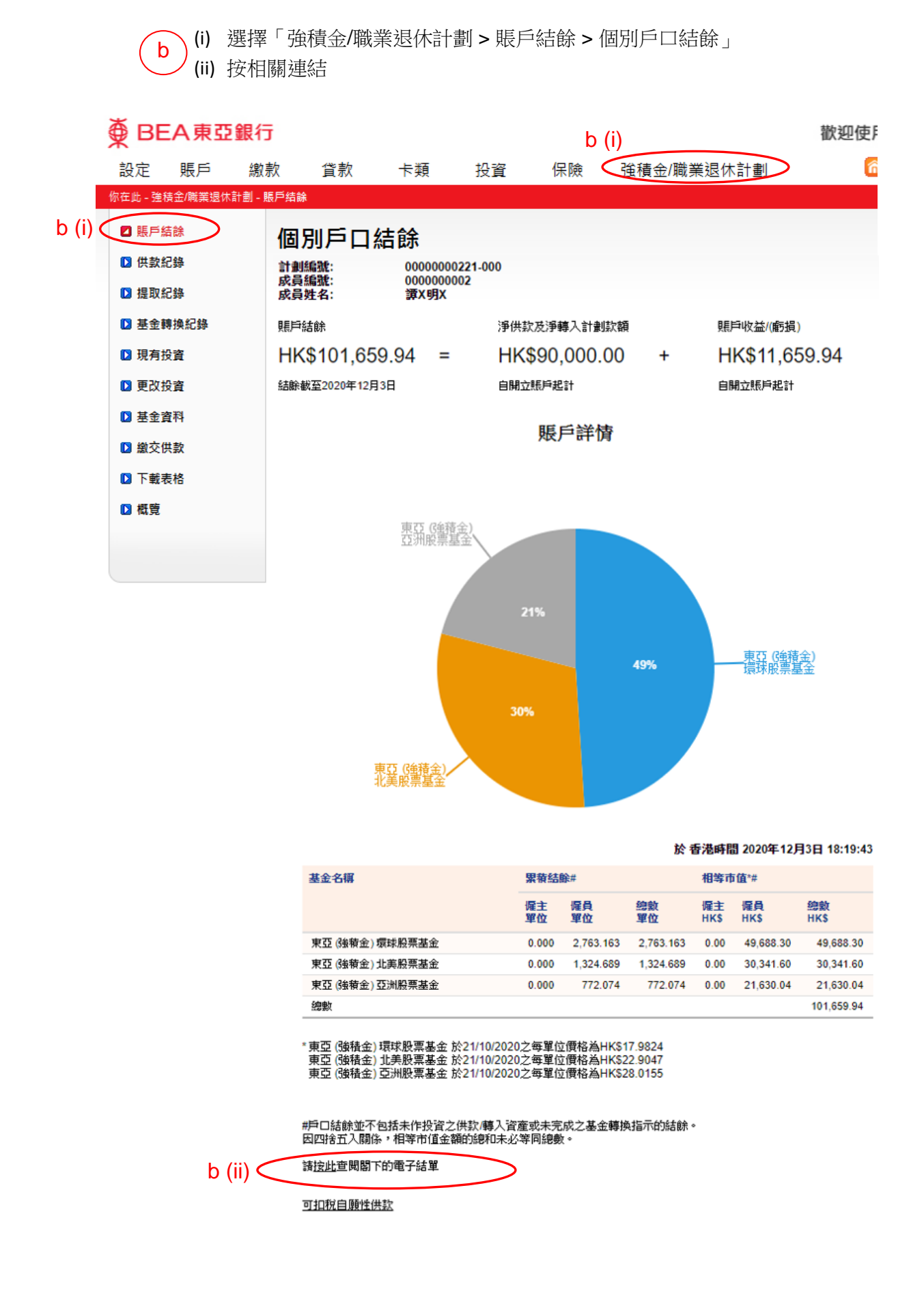

- 2. 選擇查閱之電子結單
  - 強積金賬戶:可查閱「周年權益報表」及「季度權益報表」的電子結單。
  - 按「此」查閱東亞銀行(信託)有限公司的個人資料收集聲明及基金概覽。

| 設定             | 賬戶          | 繳款       | 貸款                       | 卡類                 | 投資     | 保險      | 強積金/職業退休計劃                 | 裔 简 ENG i 🕒 對 登出                    |
|----------------|-------------|----------|--------------------------|--------------------|--------|---------|----------------------------|-------------------------------------|
| 你在此 - 賬        | 戶 - 賬戶 - 結單 | 1/ 通知書   |                          |                    |        |         |                            | 圓 版面主題                              |
| ▶ 資產:          | 組合          | 電子       | 結單 / 電子                  | 子通知書               |        |         |                            |                                     |
| 🛛 賬戶           |             | 電子       | 子結單 育                    | 電子通知書              |        |         |                            |                                     |
| 摘到             |             | 請扱       | 5相關賬戶號(<br>5相關圖標查)       | 馮查閱電子結單<br>閱未閱讀的電子 | 結單。    |         |                            |                                     |
| 交響             | 易項目         | 賬戶       | 類別                       |                    |        |         | 賬戶號碼                       | 未閱讀的電子結單                            |
| 結算             | 亂/ 通知書 ▶    | 強制       | 金                        |                    |        |         | 0000000888-000             |                                     |
| ▶ 轉賬           |             |          |                          |                    |        |         | • 周年權益報表                   |                                     |
| ▶ 電子:          | 支票          |          |                          |                    |        |         | ・ 季度權益報表                   |                                     |
| 四中領            |             | 強制       | 金                        |                    |        |         | 00000017380-000            |                                     |
| <b>1 1 1 1</b> |             |          |                          |                    |        |         | <ul> <li>周年權益報表</li> </ul> |                                     |
| 12 利率          | 匯率查詢        |          |                          |                    |        |         | ・ 季度權益報表                   |                                     |
|                |             | 請超       | <u>此</u> 查閱基金相           | 既覽.                |        |         |                            |                                     |
|                |             | 註:<br>單。 | 為提供最安3<br>請 <u>按此</u> 瀏覽 | 全的交易環境,<br>洋情。     | 本行將會每日 | F更新數碼證書 | 一次。為確保閣下能瀏覽電子結單            | , 請以你的Adobe Reader 下載經更新的數碼證書以核實電子結 |
|                |             | 甼        | ° 前月 <u>13月1</u> 月後日月    | Citla Y            |        |         |                            |                                     |

香港大學僱員公積金賬戶:可查閱「成員權益報表」、「供款摘要」、「提取權益摘要」及「基金轉換摘要」的電子結單。

| <ul> <li>資産組合</li> <li>10 照戶</li> </ul>  | 查閱電子結單/電子通知書                                 |                                    |                                   |
|------------------------------------------|----------------------------------------------|------------------------------------|-----------------------------------|
| 摘要                                       | 電子結單電子通知書                                    |                                    |                                   |
| 交易项目<br>本期本子結單/本子 、                      | 請按相關賬戶號碼查閱電子結單。<br>請按相關圖標查閱未閱讀的電子結單。         |                                    |                                   |
| 通知書                                      | 賬戶類別                                         | 賬戶號碼                               | 未閱讀的電子结單                          |
|                                          | 儲蓄(結單)                                       | 015-XXX-XX-XXX-X                   |                                   |
| <ul> <li>▶ 轉賬</li> <li>▶ 電子支票</li> </ul> | 香港大學僱員公積金                                    | 00000000XXX-000<br>• <u>成員權益報表</u> |                                   |
|                                          |                                              | <u>供款摘要</u> <u>提取權益摘要</u>          |                                   |
| ▶ 利率匯率重調                                 |                                              | • <u>基金轉換摘要</u>                    |                                   |
| 2 查閱電子結單/電子<br>通知書                       | 註:為提供最安全的交易環境,本行將會每年更<br>單。請 <u>按此</u> 瀏覽詳情。 | 新數碼證書一次。為確保閣下能瀏覽電子結單,              | 請以你的Adobe Reader 下載經更新的數碼證書以核實電子結 |

# 3. 選擇結單期。

| 設定             | 賬戶            | 繳款     | 貸款                       | 卡類                                                   | 投資                                            | 保險                                               | 強積金/職業退休                                                            | 計劃                 | 俞简 ENG i 🛛           | 1 登出   |
|----------------|---------------|--------|--------------------------|------------------------------------------------------|-----------------------------------------------|--------------------------------------------------|---------------------------------------------------------------------|--------------------|----------------------|--------|
| 你在此 - !        | 低声 - 低声       | - 査関電子 | 結單/電子通知                  | 0書                                                   |                                               |                                                  |                                                                     |                    |                      | 目 版面主題 |
| 🖸 資産編          | <b>推合</b>     |        |                          |                                                      |                                               |                                                  |                                                                     |                    |                      |        |
| ◎ 照戶           |               | 查      | 閱電子結單                    | 1/電子通                                                | 知書                                            |                                                  |                                                                     |                    |                      |        |
| 摘要             |               | 6      | 31/03/2016               | 3                                                    |                                               | 電子結單                                             |                                                                     |                    |                      |        |
| 交易             | 项目            |        |                          | 5                                                    |                                               |                                                  |                                                                     |                    |                      |        |
| 査開<br>通知       | 電子結單/電子<br> 書 | •      | 你的電腦必須安請                 | ξ Adobe Rea                                          | der 6.0 版本或                                   | 成以上才可正常到                                         | 査閱電子結單。                                                             |                    |                      |        |
| 停止             | 支付            |        | 如你遇到任何問題                 | 囿,請 <u>按此</u> 閱9                                     | 寛常見問題 ·                                       |                                                  |                                                                     |                    |                      |        |
| ◎ 轉賬           |               | Į.     | At least on              | e signature re                                       | quires validati                               | ing.                                             |                                                                     |                    | 5 Signature          | Panel  |
| ◎ 電子3          | 友票            |        |                          | <b>A</b> truste                                      | es                                            | -                                                |                                                                     |                    |                      |        |
| ▶ 定期存          | 存款            |        | ЖP                       | ころ 東亞信                                               | Æ                                             |                                                  |                                                                     |                    |                      | -      |
| ▶ 申領           |               |        |                          |                                                      |                                               | Annual Ber                                       | efit Statement (as at 31 Marc                                       | h 2016)            |                      |        |
| ▶ 利率           | 重率查詢          |        |                          |                                                      |                                               | Bank                                             | 回報表(截至2010年03月31日<br>of East Asia (Trustees) Limite<br>東西相伝(加払)方開公司 | ed                 |                      |        |
| [2] 查閱讀<br>通知書 | 電子結單/電<br>書   | Ŧ      |                          |                                                      |                                               | BEA<br>東                                         | A (MPF) Master Trust Scheme<br>亞(強積金)集成信託計劃                         | •                  |                      |        |
|                |               |        | Par<br>第1:<br>Acco<br>現戶 | t1-Summary L<br>部 - 資料摘要<br>punt Name: Spec<br>名稱 特別 | nformation<br>sial Voluntary Contr<br>自顧性供款暖戶 | ibution Account                                  |                                                                     |                    |                      |        |
|                |               |        | Wene                     | Cgi Hg                                               |                                               |                                                  | Scheme No.                                                          |                    | : SVC0000000888      |        |
|                |               |        | 黃Xi<br>Rjoj              | €<br>1813 18/E                                       |                                               |                                                  | 計劃編號<br>Member No.                                                  |                    | : 0000001416         |        |
|                |               |        |                          |                                                      |                                               |                                                  | 成員編號<br>Scheme Curre                                                | ency               | : HKD                |        |
|                |               |        |                          |                                                      |                                               |                                                  | BTED (19)                                                           |                    | : 01/06/2016         |        |
|                |               |        |                          |                                                      |                                               |                                                  | This Statemer                                                       | nt Start Date      | : 01/04/2015         |        |
|                |               |        |                          |                                                      |                                               |                                                  | 本報表的出口<br>This Statemer<br>本報表完結日                                   | nt End Date        | : 31/03/2016         |        |
|                |               |        | Par<br>第1/               | t 1A - Summary<br>\部 - 联戶資源                          | of Account Mo<br>重增減摘要(於20                    | <b>vements for the Y</b><br>016年03月31日終結         | <b>'ear Ended 31 March 2016</b><br>的年度)                             |                    |                      |        |
|                |               |        | Ope<br>期初                | ning Balance (as<br>]結存(截至01/0                       | at 01/04/2015)(Re<br>14/2015)(請參開             | fer to Part 1C)<br>1第1C部)                        |                                                                     | (a)                | \$14,657.81          |        |
|                |               |        | Tota<br>已初               | Contribution Inve<br>資供款總額(請約                        | sted (Refer to Part<br>》開第1D部)                | 1D)                                              |                                                                     | (b)                | \$6,000.00           |        |
|                |               |        | Tota<br>朝人               | I Amount Transfer<br>計劃總額(請參問                        | red Into Scheme (R<br>周第1E部)                  | lefer to Part 1E)                                |                                                                     | (c)                | \$0.00               |        |
|                |               |        | Tota<br>轉出               | I Amount Transfer<br>計劃或從計劃提                         | red Out of or Withde<br>取的總額(收費)              | rawn From Scheme (<br>後)(請參閱第1E部                 | after fees) (Refer to Part 1E)                                      | (d)                | \$16,857.82          |        |
|                |               |        | Accc<br>期内               | ount Gain/(Loss) D<br>1 脚戶為/(北)(                     | uring the Period (01<br>01/04/2015 - 31       | 1/04/2015 - 31/03/201<br>1/03/2016) <sup>組</sup> | 6) <sup>Note 1</sup>                                                | (e) = (f)-(a)-(b)- | (c)+(d) (\$1,254.45) |        |

<u>備註</u>

 通知書將以電子郵件方式發送到用戶在東亞網上銀行中登記的電子郵件地址。如你在此之前 並未曾提供電子郵件地址,請在登記電子結單服務前提供電子郵件地址。

| ∯ BEA東፤                                                                                    | 2銀行                                                                              |                                                    |                                                        |                             |                      |                              | 歡刻                        | 迎使 |
|--------------------------------------------------------------------------------------------|----------------------------------------------------------------------------------|----------------------------------------------------|--------------------------------------------------------|-----------------------------|----------------------|------------------------------|---------------------------|----|
| 設定 賬戶                                                                                      | 繳款                                                                               | 貸款                                                 | 卡類                                                     | 投資                          | 保險                   | 強積金/職業退休                     | は計劃                       | 6  |
| 在此 - 設定 - 登記電                                                                              | 子結單/電子                                                                           | 通知書 - <b>傳送</b>                                    | 指示                                                     |                             |                      |                              |                           |    |
| <ul> <li>〕 資産組合</li> <li>② 登記電子結單/電通知書</li> <li>電郵地址<br/>傳送指示 )</li> <li>③ 空動理財</li> </ul> | 配子<br>高子<br>高子<br>高子<br>高子<br>高子<br>高子<br>高子<br>高子<br>高子<br>高子<br>高子<br>高子<br>高子 | 單 / 通知書。<br>編編環境,你可<br>結單或郵客通知<br>論單/電子通知書<br>電子結單 | <b>傳送指示</b><br>丁於以下電子結5<br>「書,請在郵寄<br>服務條款及細則<br>「子通知書 | 單式電子通知書名<br>吉單或郵客通知書<br>」。  | ≥格内加上√號,<br>皇空格内刪除√號 | 選擇收取電子結單及或電子<br>。你的選擇將於下一個工作 | 通知書。如欲終止收取<br>日生效。請按此聞\覺電 | 郵  |
| □ 「轉數快」賬戶<br>服務                                                                            | 鄉定 賬                                                                             | jp                                                 |                                                        |                             |                      | 電子結單                         | 郵寄結單                      |    |
| ☑ 交易限額                                                                                     | È                                                                                | 部選擇                                                |                                                        |                             |                      |                              |                           |    |
| ▶ 暫停繳款                                                                                     | Ŕ                                                                                | f <b>有日後加於此</b> 東                                  | 東亞網上銀行的                                                | 内服務                         |                      |                              |                           |    |
| 2 雙重認證<br>2 使用者姓名                                                                          | 0                                                                                | 0000000XXX-                                        | 000 (強積金)                                              |                             |                      |                              |                           |    |
| 🖸 更改密碼                                                                                     | 0                                                                                | 0000000XXX-                                        | 000 (強積金)                                              |                             |                      | $\checkmark$                 | $\checkmark$              |    |
| 🛛 通訊資料                                                                                     |                                                                                  | 子結單提示將會                                            | 傳送至以下電                                                 | 郎地址:chanta                  | iman@hotmail         | .com                         | 修改                        |    |
| 海外自動櫃員機<br>功能                                                                              | 提款(個                                                                             | 〔為確保你的電子<br>圓電郵地址 / 請招                             | ·結單會傳送 <del>到</del><br>記「修改」更新                         | <del>T確電郵順戶 :</del><br>資料。) | <u> - 枝對以上電郵付</u>    | <sup>她是否正確</sup> 。如電郵地址7     | 王確或你欲使用另一                 |    |

2. 更新電子郵件地址時需要啓用雙重認證,請前往「設定>雙重認證」了解詳情。